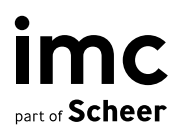

# MS Teams Integration

LMS Teams Integration Prerequisites imc Learning Suite

im-c.com

## **MS Teams Integration**

LMS Teams Integration Prerequisites imc Learning Suite

Author(s): Andreas Pohl Date: 2022-06-30

| Document                               | Description  |
|----------------------------------------|--------------|
| Version                                | ILS 14.13    |
| Status (Draft / Review / Finalisation) | Finalisation |
| Contact Person(s)                      | Andreas Pohl |

| History    | Status       | Who                |
|------------|--------------|--------------------|
| 2020-07-02 | Draft        | Andreas Pohl       |
| 2022-03-30 | Review       | Nadine Gohr        |
| 2022-06-30 | Review       | Lia Ghiță          |
| 2022-06-30 | Finalisation | Dr. Peter Zönnchen |
|            |              |                    |

imc information multimedia communication AG Headquarter Saarbrücken Scheer Tower, Uni-Campus Nord D-66123 Saarbrücken T. +49 681 9476-0 | Fax -530 info@im-c.com im-c.com

## Content

| 1     | Description                                  | 4  |
|-------|----------------------------------------------|----|
| 2     | Prerequsites / Limitations                   | 4  |
| 3     | Functional Summary                           | 4  |
| 4     | Configuration                                | 5  |
| 4.1   | Creation of the technical user / app         | 5  |
| 4.1.1 | System Requirements                          | 5  |
| 4.1.2 | Technology Stack                             | 5  |
| 4.1.3 | Integration Steps                            | 5  |
| 4.1.4 | Adding Permissions on Registered Application | 8  |
| 4.1.5 | MS Teams application configuration           | 9  |
| 4.1.6 | REST API Documentation                       | 10 |
| 4.2   | Known Issues                                 | 11 |

# 1 Description

This document provides information on integration steps for MS Teams APIs and is divided among three sections as:

- Creation of new account on Azure portal along with steps to register a new application.
- Adding permissions to the registered application.

## 2 **Prerequsites / Limitations**

- The service (social-integration-backend) needs to be configured to be part of the delivery package.
- A MS Teams tenant is needed (usually included in an Office 365 subscription / tenant).
- A technical user / app needs to be created to access the Microsoft Graph API with specifc permissions.
- The frontend URL need to be configured in the client properties.
- Only internal users belonging to the company's tenant can be added to the teams no guests.
- The following MS Teams administration rights are required: Group.Read.All, Group.ReadWrite.All, TeamsTab.ReadWrite (see <a href="https://docs.microsoft.com/en-us/graph/permissions">https://docs.microsoft.com/en-us/graph/permissions</a>-reference for more details).

## 3 Functional Summary

- Sharing of visual representation of courses into Teams and Channels.
- Creation of an individual Teams Team per Course from within Course's Creation.
- Representation of the Course Content (Syllabus) inside the Course's Team.

## 4 Configuration

## 4.1 Creation of the technical user / app

#### 4.1.1 System Requirements

**Application / Web Server** 

| Product | Version | Fix Level |
|---------|---------|-----------|
| Tomcat  | 9       |           |

#### 4.1.2 Technology Stack

The following table provides a list of the technologies used for the implementation of MS Teams API's.

| Name                | Version | Comments |
|---------------------|---------|----------|
| Java                | 1.8     |          |
| Spring boot         | 2.1.8   |          |
| Gradle              | 4.10    |          |
| Microsoft Graph SDK | 1.0     |          |
| Junit               | 4.12    |          |
| lombok              | 1.18.10 |          |

#### 4.1.3 Integration Steps

#### **Register New Application on Azure**

To register a new application using the <u>Azure Portal</u> follow these steps:

- 1. Sign in to the Azure portal using either a work or school account or a personal Microsoft account.
- 2. If your account gives you access to more than one tenant, select your account in the top right corner, and set your portal session to the Azure AD tenant that you want.

- 3. In the left-hand navigation pane, select the **Azure Active Directory** service, and then select **App registrations > New registration**.
- 4. When the **Register an application** page appears, enter your application's registration information:
  - Name Enter a meaningful application name that will be displayed to users of the app.
  - Supported account types Select which accounts you would like your application to support.

| Supported Account Types                                                       | Description                                                                                                    |
|-------------------------------------------------------------------------------|----------------------------------------------------------------------------------------------------|
| Accounts in this organizational directory only                                | Select this option if you're building a line-of-business<br>(LOB) application. This option is not available if<br>you're not registering the application in a directory.<br>This option maps to Azure AD only single-tenant.<br>This is the default option unless you're registering<br>the app outside of a directory. In cases where the<br>app is registered outside of a directory, the default is<br>Azure AD multi-tenant and personal Microsoft ac- |
| Accounts in any organizational directory                                      | Select this option if you would like to target all busi-<br>ness and educational customers.<br>This option maps to an Azure AD only multi-tenant.<br>If you registered the app as Azure AD only single-ten-<br>ant, you can update it to be Azure AD multi-tenant<br>and back to single-tenant through the Authentication<br>blade.                                                                                                    |
| Accounts in any organizational directory and per-<br>sonal Microsoft accounts | Select this option to target the widest set of customers.<br>This option maps to Azure AD multi-tenant and personal Microsoft accounts.<br>If you registered the app as Azure AD multi-tenant<br>and personal Microsoft accounts, you cannot change<br>this in the UI. Instead, you must use the application<br>manifest editor to change the supported account<br>types                                                                                   |

 Redirect URI (optional) - Select the type of app you're building, Web or Public client (mobile & desktop), and then enter the redirect URI (or reply URL) for your application. This option is optional and can be skipped.

5. When finished, select Register.

| Microsoft Azure <i>Search</i>                      | resources, services, and docs >_ 日子 口 🔅 ? 😳 isabelleh@contosoen                                                                                                    |
|----------------------------------------------------|----------------------------------------------------------------------------------------------------|
| «                                                  | Home > App registrations > Register an application                                                                                                    |
| + Create a resource                                | Register an application ×                                                                                                    |
| i≣ All services                                    | Phone Phone |
| — 🕇 FAVORITES ———————————————————————————————————— | * Name                                                                                                    |
| 🖪 Dashboard                                        | The user-facing display name for this application (this can be changed later).                                                                                                    |
| All resources                                      | ContosoApp_1                                                                                                    |
| 📦 Resource groups                                  |                                                                                                    |
| 🔇 App Services                                     | Supported account types                                                                                                    |
| Iunction Apps                                      | Who can use this application or access this API?                                                                                                    |
| 👼 SQL databases                                    | Accounts in this organizational directory only (Contoso Enterprises)                                                                                                    |
| 🬌 Azure Cosmos DB                                  | Accounts in any organizational directory                                                                                                    |
| 🧕 Virtual machines                                 | Accounts in any organizational directory and personal Microsoft accounts (e.g. Skype, Xbox, Outlook.com)                                                                                                    |
| 🚸 Load balancers                                   | Help me choose                                                                                                    |
| 🧮 Storage accounts                                 |                                                                                                    |
| 🖘 Virtual networks                                 | Redirect LIRL (ontional)                                                                                                    |
| 🚸 Azure Active Directory                           | We'll return the authentication response to this URL after successfully authenticating the user. Providing this now is optional                                                                                                    |
| 🔭 Monitor                                          | and it can be changed later, but a value is required for most authentication scenarios.                                                                                                    |
| 🔷 Advisor                                          | Web        https://contosoapp1/auth                                                                                                    |
| Security Center                                    |                                                                                                    |
| Ost Management + Billing                           |                                                                                                    |
| P Help + support                                   |                                                                                                    |
|                                                    | Register                                                                                                    |
|                                                    | (                                                                                                    |

Fig. 4.1: Register an application.

Azure AD assigns a unique application (client) ID to your app, and you're taken to your application's Overview page. To add additional capabilities to your application, you can select other configuration options including branding, certificates and secrets, API permissions, and more.

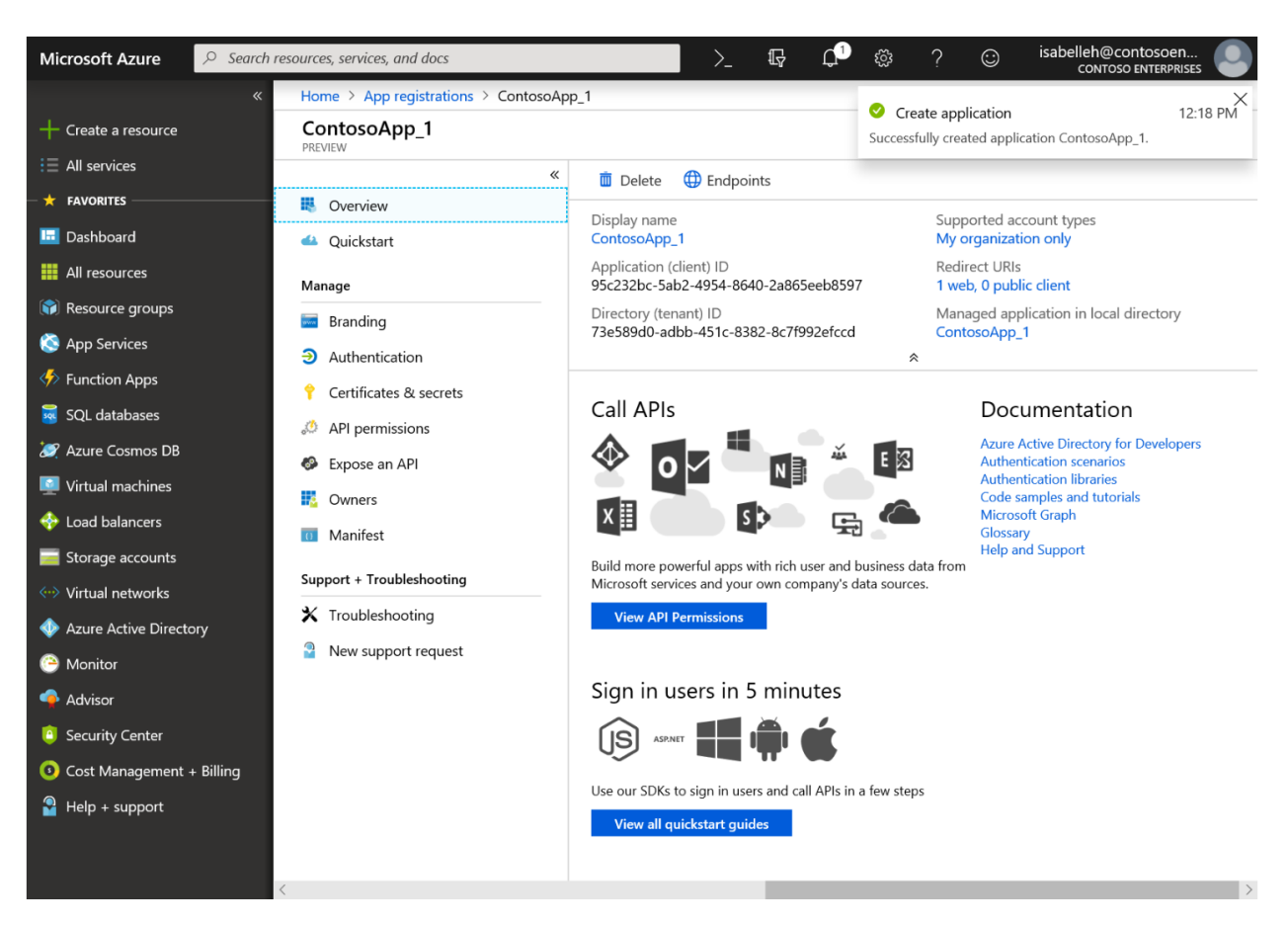

Fig. 4.2: New registered application – Overview.

#### 4.1.4 Adding Permissions on Registered Application

Permissions are required to the registered application so as to create a new group, add and remove members from a group and adding tabs to channels. To add permissions, perform below steps:

- 1. In the left-hand navigation pane, select the Azure Active Directory service, and then select App registrations. This will list all the registered applications. Now select the newly registered application. This will redirect to the overview page of application.
- 2. In left-hand navigation pane select API Permissions.
- 3. Click on Add a permission button and assign below permissions to your app at Application level and Grant admin concent:
  - Group.Create
  - Group.Read.All
  - Group.ReadWrite.All
  - GroupMember.ReadWrite.All
  - TeamsTab.Create
  - TeamsTab.ReadWrite.All
  - User.Read.All

| 🔥 IMC-API   API permissions - Mir 🗙       | +                                          |                      |                                                             |                              |               |                   |                     |             |          |          | ٥       | $\times$ |
|-------------------------------------------|--------------------------------------------|----------------------|-------------------------------------------------------------|------------------------------|---------------|-------------------|---------------------|-------------|----------|----------|---------|----------|
| ← → ♂ ☆                                   | 🛈 🔒 https://portal.azure.                  | com/#blad            | le/Microsoft_AAD_RegisteredApps/Applicati                   | onN 80%                      | … ☆           | Q Search          | ı                   |             | 11       | \        | Cors    | ≡        |
| ≡ Microsoft Azure                         | ,○ Search res                              | sources, service     | es, and docs (G+/)                                          |                              |               |                   | N 16 0 @            | ? 😅         | atcs@lo  | calenv.o | nmicro. | : 🙁      |
| Home > localenv   App registrations >     |                                            |                      |                                                             |                              |               |                   |                     |             |          |          |         |          |
| <sub></sub>                               | ONS 🖈 Click on this I                      | outton to            |                                                             |                              |               |                   |                     |             |          |          |         | $\times$ |
|                                           | C Refresh                                  | nissions<br>1 level. |                                                             |                              |               |                   |                     |             |          |          |         |          |
| Overview A                                | oplications are autoorized to call APIs wh | en they are gr       | anted permissions by users/admins as part of the consent pr | ocess. The list of configure | d permissions | should include a  | l the               |             |          |          |         | ^        |
| Quickstart P                              | ermissions the application needs. Learn n  | nore about per       | rmissions and consent                                       |                              |               | Add               | d These Permissions | so that the | applicat | ion is   |         | - 84     |
| 💉 Integration assistant (preview)         | +Add a permission Grant                    | admin consen         | nt for localenv                                             |                              |               | add               | I/remove users from | group       | and able |          |         |          |
| Manage                                    | API / Permissions name                     | Туре                 | Description                                                 | Admin consent requ           | Status        |                   |                     |             |          |          |         |          |
| Branding                                  | V Microsoft Graph (14)                     |                      |                                                             |                              |               |                   |                     |             |          |          |         |          |
| Authentication                            | Sef47bde-23a3-4cfb-be03-6a                 | Application          |                                                             | Yes                          | 🔺 Not gr      | anted for localen | v                   |             |          |          |         |          |
| Certificates & secrets                    | Directory.Read.All                         | Application          | Read directory data                                         | Yes                          | Grante        | d for localenv    |                     |             |          |          |         |          |
| Token configuration                       | Directory.ReadWrite.All                    | Application          | Read and write directory data                               | Yes                          | Grante        | d for localenv    |                     |             |          |          |         |          |
| API permissions                           | Group.Create                               | Application          | Create groups                                               | Yes                          | 🕑 Grante      | d for localenv    |                     |             |          |          |         |          |
| Expose an API Select API                  | Group.Read.All                             | Application          | Read all groups                                             | Yes                          | 🕑 Grante      | d for localenv    |                     |             |          |          |         |          |
| Owners Permissions to add new permissions | Group.ReadWrite.All                        | Application          | Read and write all groups                                   | Yes                          | 🕑 Grante      | d for localenv    |                     |             |          |          |         |          |
| Roles and administrators (Preview)        | GroupMember.ReadWrite.All                  | Application          | Read and write all group memberships                        | Yes                          | 🕑 Grante      | d for localenv    |                     |             |          |          |         |          |
| Manifest                                  | TeamsApp.ReadWrite.All                     | Application          | Manage all users' Teams apps                                | Yes                          | 🕑 Grante      | d for localenv    |                     |             |          |          |         |          |
| Support + Troubleshooting                 | TeamsTab.Create                            | Application          | Create tabs in Microsoft Teams.                             | Yes                          | 🕑 Grante      | d for localenv    |                     |             |          |          |         |          |
| P Troubleshooting                         | TeamsTab.ReadWrite.All                     | Application          | Read and write tabs in Microsoft Teams.                     | Yes                          | Grante        | d for localenv    |                     |             |          |          |         |          |
| New support request                       | User.Export.All                            | Application          | Export user's data                                          | Yes                          | 🕑 Grante      | d for localenv    |                     |             |          |          |         |          |
|                                           | User.Invite.All                            | Application          | Invite guest users to the organization                      | Yes                          | 🕑 Grante      | d for localenv    |                     |             |          |          |         |          |
|                                           | User.Read.All                              | Application          | Read all users' full profiles                               | Yes                          | 🕑 Grante      | d for localenv    |                     |             |          |          |         |          |
|                                           | User.ReadWrite.All                         | Application          | Read and write all users' full profiles                     | Yes                          | 🕑 Grante      | d for localenv    |                     |             |          |          |         | ~        |

Fig. 4.3: API permissions.

#### 4.1.5 MS Teams application configuration

To configure Back-end application follow below steps:

- 1. Under the project root directory go to src > main > resources and edit these properties files (application-dev.properties, application-prod.properties and application-test.properties).
- 2. Replace <graph-client-id> with Application (client) ID of the registered application.
- 3. Replace <graph-authority> with Directory (tenant) ID of the registered application.
- 4. Replace <graph-client-secret> with client secret key. To generate client secret, navigate to overview page of application and select Certificates & secrets. Under Client secrets click on New Client Secret Button and select Add. This will generate key. Refer Screenshot for more info:

imc

| ■ Microsoft Azure           | ,₽ Search     | h resources, services, and docs (G+/)                    |                                         |                     |                    | $\sum$    | ₽        | A 🕄        | § ?    | $\odot$   | atcs@localenv.onmicr<br>Locu |
|-----------------------------|---------------|----------------------------------------------------------|-----------------------------------------|---------------------|--------------------|-----------|----------|------------|--------|-----------|------------------------------|
| Home > localenv   App re    | gistrations > |                                                          |                                         |                     |                    |           |          |            |        |           |                              |
| 📍 TestRegistra              | ation   Co    | ertificates & secrets 🛛 🖈                                |                                         |                     |                    |           |          |            |        |           |                              |
| Search (Ctrl+/)             | *             | <ol> <li>Copy the new client secret value. Yo</li> </ol> | u won't be able to retrieve it after vo | u perform another   | operation or leave | this blad | le.      |            |        |           |                              |
| Overview                    | ^             |                                                          | · · · · · · · · · · · · · · · · · · ·   |                     |                    |           |          |            |        |           |                              |
| 📣 Quickstart                |               | Certificates can be used as secrets to p                 | rove the application's identity wi      | en requesting a ti  | oken. Also can b   | e referre | ed to a  | s public k | eys.   |           |                              |
| 🚀 Integration assistant (pr | eview)        | T Upload certificate                                     | St                                      | art date            |                    |           | E        | xpires     |        |           |                              |
| Manage                      |               | No certificates have been added for this                 | sapplication                            |                     |                    |           |          |            |        |           |                              |
| Branding                    |               | No certificates have been added for this                 | application.                            |                     |                    |           |          |            |        |           |                              |
| Authentication              |               |                                                          |                                         |                     |                    |           |          |            |        |           |                              |
| 📍 Certificates & secrets    | $\supset$     | Client secrets                                           |                                         |                     |                    |           |          |            |        |           |                              |
| Token configuration         |               | A secret string that the application uses                | to prove its identity when reque        | sting a token. Also | o can be referre   | d to as a | applicat | tion passv | ord.   |           |                              |
| API permissions             |               | +New client secret                                       |                                         |                     |                    |           |          |            |        |           |                              |
| Expose an API               |               | Description                                              |                                         | Expires             | Value              |           |          |            | Client | secret ke | еу                           |
| Owners                      |               | Password uploaded on Thu Jul 02 20                       | 20                                      | 7/2/2021            | z_ED0G9d           | IL9UjP.   | z806f~   | tbN.4HxV   | GWCW   | -         | 0 🗐                          |
| Roles and administrato      | rs (Pre       |                                                          |                                         |                     |                    |           |          |            |        | /         | )                            |
| III Manifest                |               |                                                          |                                         |                     |                    |           |          |            |        |           |                              |
| Support + Troubleshooting   | ,<br>,        |                                                          |                                         |                     |                    |           |          |            |        |           |                              |

Fig. 4.4: Certificates & secrets.

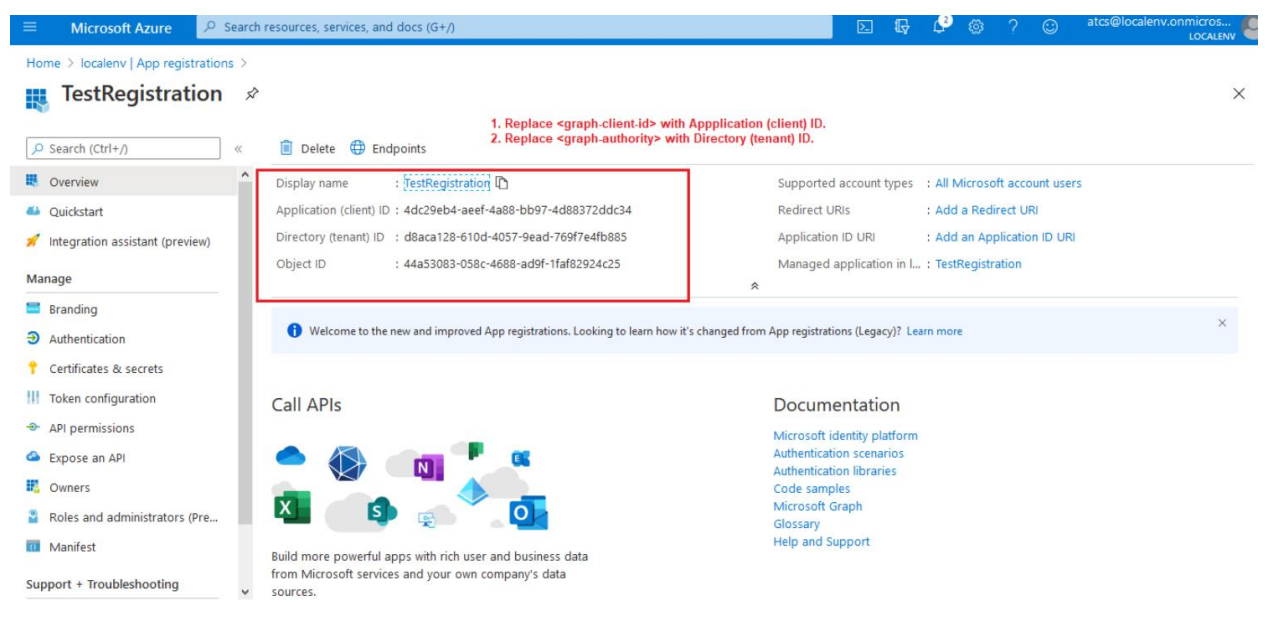

Fig. 4.5: New client secret.

#### 4.1.6 REST API Documentation

Documentation of API's for teams can be found in Back-end project structure under doc folder in root directory.

- For Postman collection refer file: IMC\_Teams\_Postman\_Collection.json.
- For Swagger documentation refer file: swagger-document.json.

### 4.2 Known Issues

- MS Teams owners are created from Administrator and Tutors on the first saving, they are currently not updated later
- Tab name only in one language; will be moved to a bundle
- Teams are not removed when course is deleted / archived Teams can be deleted by owners inside Teams.